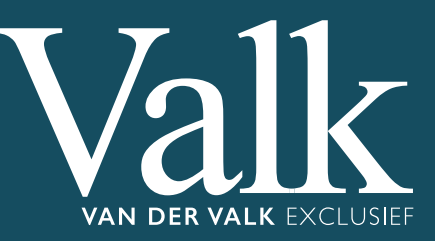

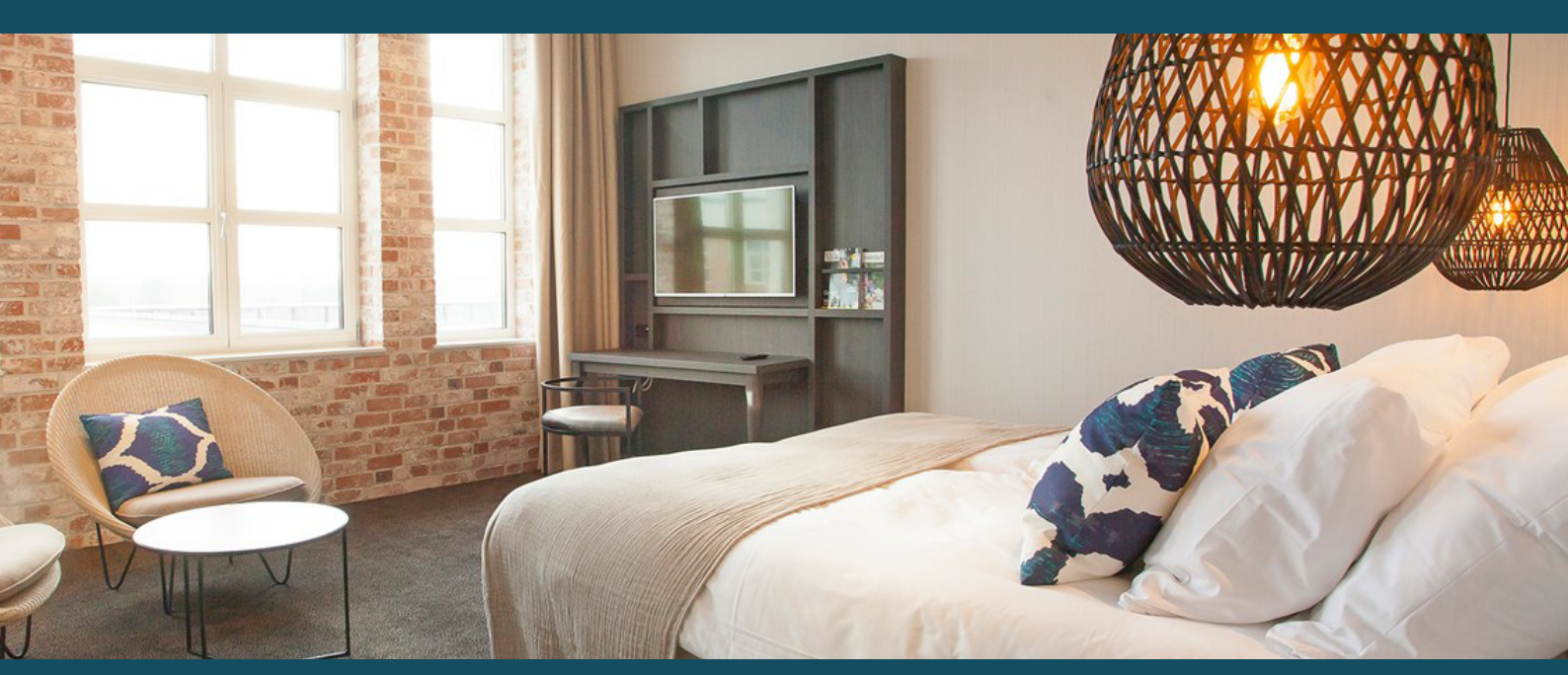

# Handleiding gebruik corporate account

#### Valk Exclusief Zakelijk

Winthontlaan 4 526KV Utrecht

www.valkexclusiefzakelijk.nl corporates@valkexclusiefzakelijk.nl 088-4568227

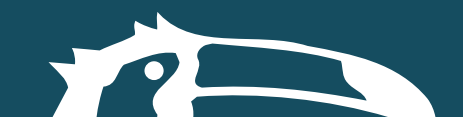

# Handleiding Valk Exclusief Zakelijk

Deze handleiding heeft als doel om u stapsgewijs de verschillende mogelijkheden van het zakelijke account te demonstreren. Er wordt met name ingegaan op het beheer van het account en het maken van een zaal- en kamerreservering. Zo is het o.a. mogelijk collega's uit te nodigen om gebruik te maken van het zakelijke account zonder hen toegang te geven tot het beheer van alle reserveringen of de managementrapportage. Om deze handleiding overzichtelijk te houden is deze opgedeeld in de volgende onderdelen:

- 1. Accountbeheer en rapportage
- 2. Het maken van een kamerreservering
- 3. Het maken van een zaalreservering.
- 4. Het maken van een restaurantreservering.

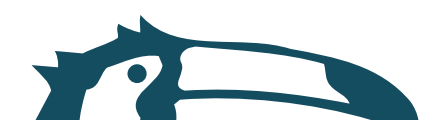

#### 1. Account beheer en rapportage

Na het ontvangen van de accountuitnodiging en de daaropvolgende registratie kunt u gebruik maken van onze online portal voor het boeken van zaal- en kamerreserveringen. Mocht u deze uitnodiging nog niet ontvangen hebben, neem dan contact op met uw contract-beheerder.

Om in te loggen met uw account gaat u naar: www.valkexclusiefzakelijk.nl of www.vandervalkcorporates.nl

- 1. Selecteer "inloggen" rechtsboven in de hoek van uw venster.
- 2. Vul uw emailadres en wachtwoord in en selecteer "inloggen".
- 3. U bent nu ingelogd met uw persoonlijke account.

|                                                                                   |  | Inloggen |
|-----------------------------------------------------------------------------------|--|----------|
| Valk valk exclusief zakelijk                                                      |  |          |
| WANDER VALK EXCLUSIEF<br>HOME CORPORATES EVENT VALK LOYAL OVER VALK EXCLUSIEF MVO |  |          |
|                                                                                   |  |          |
| INLOGGEN                                                                          |  | Iback    |
|                                                                                   |  | feed     |
| INLOGGEN IN UW CORPORATE<br>ACCOUNT                                               |  |          |
| E-mailadres                                                                       |  |          |
| corporates@valkexclusiefzakelijk.nl                                               |  |          |
| Wachtwoord                                                                        |  |          |
|                                                                                   |  |          |
| Ontrioud mij Wachtwoord Vergeten                                                  |  |          |
| INLOGGEN                                                                          |  |          |
| OF                                                                                |  |          |
| LOGIN MET FACEBOOK                                                                |  |          |
|                                                                                   |  |          |
|                                                                                   |  |          |
| VALK EXCLUSIEF ZAKELIJK                                                           |  |          |

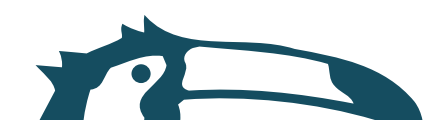

Wanneer u bent ingelogd, kunt u rechtsbovenin "uw naam" selecteren. Wanneer u dit doet kunt u uw account gegevens bekijken.

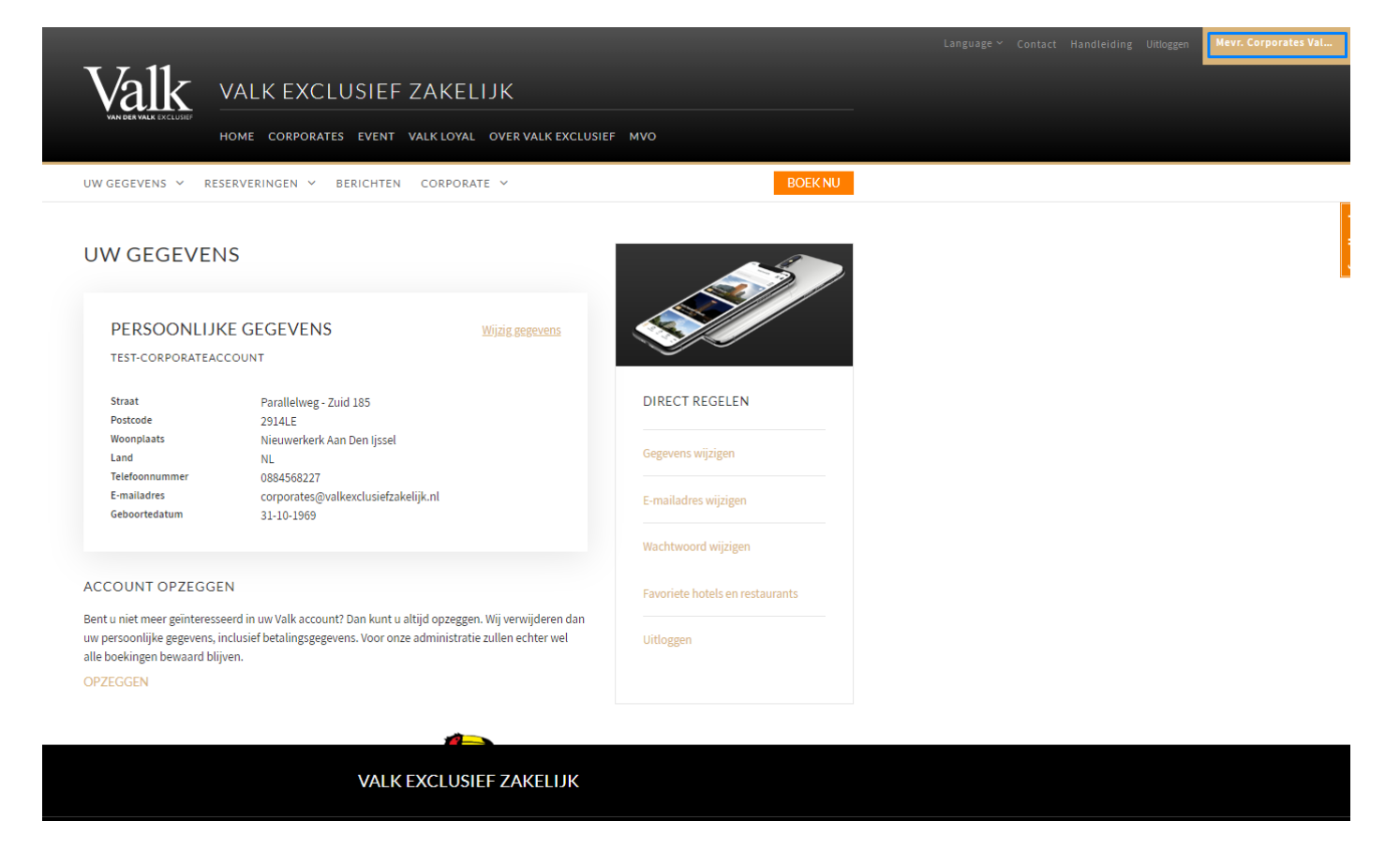

Het account heeft verschillende mogelijkheden en is daarom onderverdeeld in de volgende submenu's:

- Uw gegevens
- Reserveringen
- Berichten
- Corporate

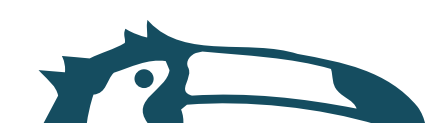

#### Uw gegevens

Onder het submenu "uw gegevens" vindt u verschillende opties, waarvan "adresboek" degene is die we nader zullen uitleggen. De overige mogelijkheden zoals het wijzigen van uw gegevens spreekt voor zich. In het adresboek kunt u al uw gasten opslaan voor wie u snel boekingen wilt kunnen maken. Een goed bijgehouden gastenboek met actuele profielen maakt het tot een handig hulpmiddel en voorkomt dat u gegevens repeterend moeten invoeren.

Gebruik maken van het adresboek kan als volgt:

- 1. Beweeg de muis over het submenu "uw gegevens" en selecteer adresboek.
- 2. Selecteer "voeg contact toe" en vul de aangegeven velden in. Selecteer daarna opslaan.

3. Vanaf nu kunt u bij het maken van een kamerreservering een contact uit uw gastenboek selecteren en de reservering snel en eenvoudig maken.

4. Indien u de gegevens van een contactpersoon wilt wijzigen doet u dit door op de naam van een contact te klikken en vervolgens de gegevens te wijzigen in het daaropvolgende veld. Voor het verwijderen van een contact uit uw adresboek selecteert u "verwijderen" en geeft u daar vervolgens toestemming voor door op "ok" te klikken.

| UW GEGEVENS 🗸 RESER                          | VERINGEN V BERICHTEN                               | BOEKNU                          |
|----------------------------------------------|----------------------------------------------------|---------------------------------|
| Mijn accountgegevens<br>E-mailadres wijzigen |                                                    |                                 |
| Wachtwoord wijzigen<br>Adresboek             | elfde gasten dan kan het handig zijn om deze in uw |                                 |
| Favoriete hotels en restaurants              | Sorteren: Gastnaam A - Z 💙                         |                                 |
| Zoek op naam                                 | Q VOEG CONTACT TOE                                 | DIRECT REGELEN                  |
| Test, Test                                   | verwijderen                                        | Gegevens wijzigen               |
| test@valk.nl                                 |                                                    | E-mailadres wijzigen            |
| VOEG CONTACT TOE                             |                                                    | Wachtwoord wijzigen             |
|                                              |                                                    | Favoriete hotels en restaurants |
|                                              |                                                    | Uitloggen                       |
|                                              |                                                    |                                 |

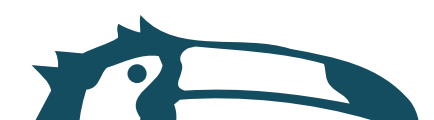

## Reserveringen

Onder dit submenu vindt u een overzicht van actuele, historische en geannuleerde reserveringen. Een uitleg over het maken van een kamerreservering vindt u in hoofdstuk 2, van een zaalreservering vindt u in hoofdstuk 3 en van een tafelreservering vindt u in hoofdstuk 4.

U kunt als volgt uw reserveringen inzien en wijzigen:

1. In het venster zijn kamer, zaal en restaurant eserveringen te vinden.

2. Wanneer u "categorie" selecteert, krijg u de optie om uw actuele, historische en geannuleerde reserveringen te bekijken.

| Valk VALK                             | EXCLUSIEF ZA         | KELIJK               |                           |                 |
|---------------------------------------|----------------------|----------------------|---------------------------|-----------------|
| VAN DER VALK EXCLUSIEF<br>HOME C      | ORPORATES EVENT VALK | LOYAL OVER VALK EXCL | USIEF MVO                 |                 |
| UW GEGEVENS ~ RESERVERIN              | GEN Y BERICHTEN      |                      |                           | BOEKNU          |
| UW GEMAAKTE RE                        | SERVERINGEN          |                      |                           |                 |
| Hotel of reserveringsnummer<br>Zoeken | ✓ Van<br>27-02-2020  | Tot 27-02-2022       | Categorie<br>Actueel      | ZDEKEN          |
|                                       |                      |                      | Actueel                   | turn aflopend 💙 |
| Geen reserveringen gevonden           |                      |                      | Historisch<br>Geannuleerd |                 |
|                                       |                      |                      |                           |                 |
|                                       |                      |                      |                           |                 |
|                                       | VALK EXC             | LUSIEF ZAKELIJK      |                           |                 |

3. Onder het tabje actueel heeft u de mogelijkheid om uw reservering aan te passen. Wanneer u rechtsonderin het reserveringoverzicht op "details bekijken" klikt, krijgt u het reserveringsdetail scherm te zien.

4. In dit scherm ziet u verschillende mogelijkheden. Zo is het mogelijk om de details van een reservering te wijzigen. Voor kamers en zalen kunt u de reservering wijzigen en annuleren volgens de gecontracteerde annuleringstermijn. Daarnaast kunt u voor kamers de naam van de gast wijzigen of een aangepaste check-in tijd doorgeven. Het is ook mogelijk om kamervoorkeuren door te geven en online in te checken. Als laatste is het mogelijk om direct met de receptie te communiceren via de button "stel een vraag".

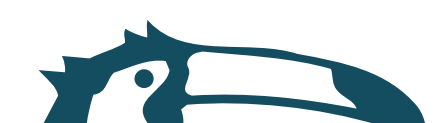

#### > Berichten

Via het berichten centrum kunt u communiceren met de receptie.

#### > Corporate

\* Let op, dit tabblad is alleen beschikbaar voor corporate administator accounts.

Via het tabblad corporate is het mogelijk om andere gebruikers uit te nodigen en te beheren. Daarnaast is het mogelijk om managementrapportages uit te draaien waarin u kunt zien hoeveel kamers en zalen u heeft geboekt, gerealiseerd en geannuleerd.

|                                                                                             | IOME CORPORATES EVENT                                                                 | VALK LOYAL OVER VALK EXCLUSIE                                          | F MVO                           |
|---------------------------------------------------------------------------------------------|---------------------------------------------------------------------------------------|------------------------------------------------------------------------|---------------------------------|
| UW GEGEVENS 👻 RES                                                                           | ERVERINGEN ~ BERICHTEN                                                                | CORPORATE ~                                                            | BOEKNU                          |
| UW GEGEVEN                                                                                  | S                                                                                     | Accounts uitnodigen<br>Accounts beheren<br>Management rapport          | ST.                             |
| PERSOONLIJK<br>test-corporateac                                                             | E GEGEVENS                                                                            | Wijzig gegevens                                                        |                                 |
| Straat                                                                                      | Parallelweg - Zuid 185                                                                |                                                                        | DIRECT REGELEN                  |
| Woonplaats<br>Land                                                                          | 2914LE<br>Nieuwerkerk Aan Den Ijssel<br>NL                                            |                                                                        | Gegevens wijzigen               |
| E-mailadres<br>Geboortedatum                                                                | 0884508227<br>corporates@valkexclusiefzake<br>31-10-1969                              | lijk.nl                                                                | E-mailadres wijzigen            |
|                                                                                             |                                                                                       |                                                                        | Wachtwoord wijzigen             |
| ACCOUNT OPZEGGE                                                                             | N                                                                                     |                                                                        | Favoriete hotels en restaurants |
| Bent u niet meer geïnteresse<br>uw persoonlijke gegevens, ir<br>alle boekingen bewaard blij | erd in uw Valk account? Dan kunt u a<br>Iclusief betalingsgegevens. Voor onze<br>/en. | ltijd opzeggen. Wij verwijderen dan<br>administratie zullen echter wel | Uitloggen                       |
| OPZEGGEN                                                                                    |                                                                                       |                                                                        |                                 |

Om een account uitnodiging te versturen kunt u de volgende stappen volgen:

1. Selecteer "account uitnodigen" onder het corporate tabblad.

2. Selecteer het type gebruiker. Bij het versturen van accountuitnodigingen wordt onderscheid gemaakt wordt tussen twee type gebruikers namelijk die van beheerder en normale gebruiker. Een beheerder heeft ten opzichte van een normale gebruiker de mogelijkheid om gebruikers uit te nodigen en de management rapportage in te zien. Voer daarna het emailadres van de desbetreffende persoon in en selecteer bij "taal" de taal waarin de gebruiker de uitnodiging wilt ontvangen en selecteer dan "versturen". De accountuitnodiging wordt dan per email verstuurd naar het opgegeven emailadres.

ACCOUNT BEHEER EN RAPPORTAGE

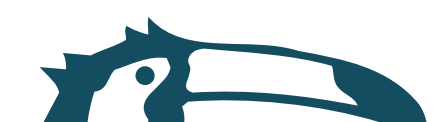

| UW GEGEVENS Y                                 | RESERVERINGEN V BERICHTEN CORPORATE V ROEK             |  |
|-----------------------------------------------|--------------------------------------------------------|--|
|                                               |                                                        |  |
| ACCOUNT UI                                    | NODIGEN                                                |  |
| Maak hieronder de sel                         | ectie voor het soort uitnodiging(en) dat u wil         |  |
| verzenden, uitnodigin<br>beheerdersrechten he | jen voor normale gebruikers of gebruikers die<br>oben. |  |
| SOORT ACCOUNT                                 |                                                        |  |
| Normale gebruiker                             | O Beheerder                                            |  |
|                                               |                                                        |  |
| E-MAILADRESSEN                                |                                                        |  |
|                                               |                                                        |  |
|                                               |                                                        |  |
|                                               |                                                        |  |
|                                               |                                                        |  |
| Gebruik spaties, komma':<br>nodigen.          | of puntkomma's om meerdere E-mailadressen uit te       |  |
| Taal                                          |                                                        |  |
| Nederlands                                    | ~                                                      |  |
|                                               |                                                        |  |
|                                               |                                                        |  |

Onder accounts beheren heeft u de mogelijkheid om gebruikers weer te verwijderen. Dit kunt u doen door "verwijderen" te selecteren. Daarna klikt u op "ok" ter bevestiging.

| JW GEGEVENS V RES                              | HOME CORPORATES EVEN | NT VALKLOYAL OVERV | ALK EXCLUSIEF MVO    | BOEKNU |
|------------------------------------------------|----------------------|--------------------|----------------------|--------|
|                                                |                      |                    |                      |        |
| ACCOUNTS B                                     | EHEREN               |                    |                      |        |
| ACCOUNT UITNODIGE                              | EN                   |                    |                      |        |
| ACCOUNTS                                       |                      |                    | Sorteren: Naam A-Z 🐱 |        |
| Mutter, Julia<br>julia@valkexclusiefzakelijk.r | n                    |                    | Verwijderen          |        |
|                                                |                      |                    |                      |        |
| ACCOUNT UITNODIGE                              | EN                   |                    |                      |        |
|                                                |                      |                    |                      |        |

In uw account heeft u ook de mogelijkheid om een management rapportage uit te draaien. In deze rapportage kunt u precies zien hoeveel nachten/ zalen er zijn geboekt, gerealiseerd en geannuleerd. Dit is verder uitgewerkt per gastnaam en per hotel/locatie. Dit ziet u terug in de verschillende tabbladen die automatisch zijn toegevoegd in het excelbestand. Om een management rapportage uit te draaien kunt u de volgende stappen volgen:

1. Selecteert u "management rapportage" onder het tabblad corporates.

2. Hier vult u vervolgens de verschillende velden in.

3. Selecteer "download Excel" om de management rapportage te downloaden en te bekijken.

ACCOUNT BEHEER EN RAPPORTAGE

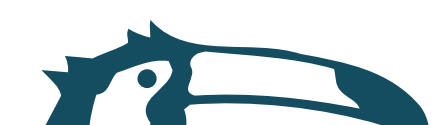

| JW GEGEVENS V                      | RESERVERINGEN Y BERICHTEN CORPORATE Y | BOEK NU |
|------------------------------------|---------------------------------------|---------|
| MANAGEM                            | IENT RAPPORTAGE                       |         |
|                                    |                                       |         |
| PERIODE                            |                                       |         |
| <ul> <li>Selecteer Per</li> </ul>  | riode 💿 Selecteer datum               |         |
| 27-01-2020                         | ✓ 28-02-2020 ✓                        |         |
|                                    |                                       |         |
| PRODUCTGRO                         | DEP                                   |         |
| <ul> <li>Alle productg</li> </ul>  | groepen 💿 Selecteer productgroep      |         |
| Kamers                             |                                       |         |
| 🗌 Zalen                            |                                       |         |
| CONTRACTPA                         | ARTIJ                                 |         |
| <ul> <li>Alle contract;</li> </ul> | partijen 💿 Selecteer contractpartij   |         |
| Ualkenhorst                        | Corporate Sales B.V.                  |         |
| Van der Valk                       | Business B.V.                         |         |
|                                    |                                       |         |

#### ACCOUNT BEHEER EN RAPPORTAGE

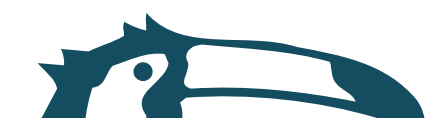

## Een kamerreservering maken

Voor het maken van een kamerreservering dient u gebruik te maken van de boekingsmodule. Let wel op dat u al ingelogd bent met uw account zodat u na het selecteren van het hotel en de aankomst- en vertrekdatum de met uw bedrijf overeengekomen kamerprijzen ziet (het zogenoemde corporate tarief). Ziet u alleen het reguliere tarief dan verzoeken wij u vriendelijk om contact op te nemen met 088 - 456 8227 zodat wij kunnen controleren of er wellicht een fout in het systeem zit.

Om een kamer te boeken kunt u de volgende stappen volgen:

1. Ga naar: valkexclusiefzakelijk.nl of vandervalkcorporates.nl → corporates → kamer reserveren en selecteer "boek direct uw kamer". U komt nu op de pagina met de boekingsmodule terecht.

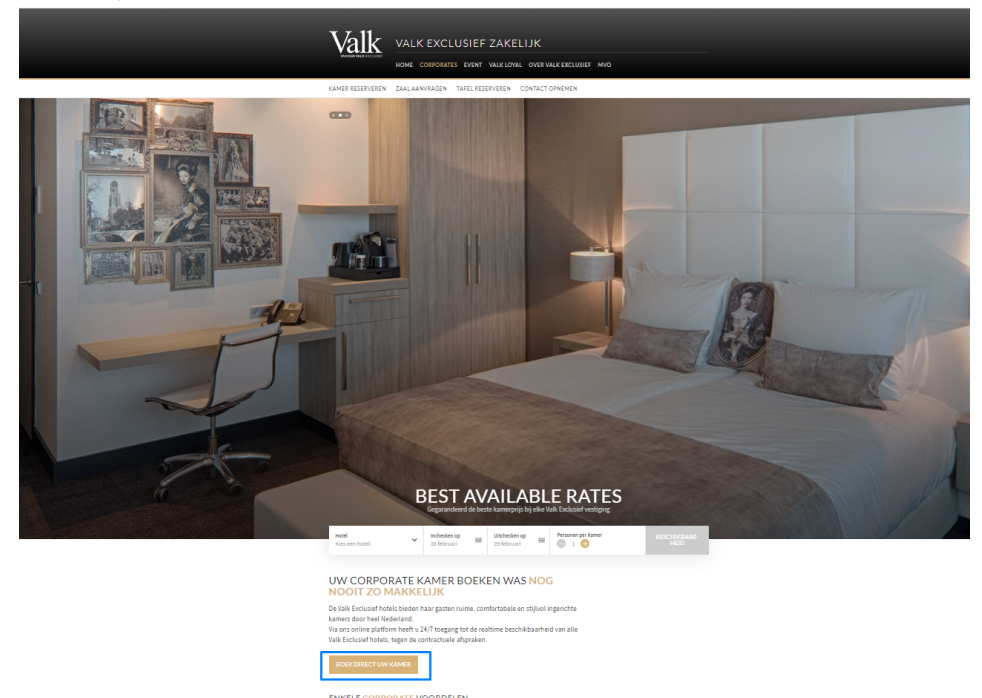

2. Selecteer het hotel dat naar voorkeur, het aantal nachten en personen en selecteer uw aankomst en vertrekdatum. Klik vervolgens op "beschikbaarheid".

| ٦  | Valk                                     | VAL  | K EXCLU                 | JSIEF | ZAKELI                   | JK     |                    |        |                      |   |
|----|------------------------------------------|------|-------------------------|-------|--------------------------|--------|--------------------|--------|----------------------|---|
|    |                                          | HOME | CORPORATES              | EVENT | VALK LOYAL               | OVER V | ALK EXCLUSIEF MVO  |        |                      |   |
|    | <b>Hotel</b><br>Hotel Akersloot / A9 Alk | maar | Inchecken op<br>1 april |       | Uitchecken op<br>2 april |        | Personen per kamer |        | BESCHIKBAAR-<br>HEID |   |
| То | on details 🗸                             |      |                         |       |                          |        | TOTAAL             | € 0,00 | RESERVEER            | 1 |
|    |                                          |      |                         |       |                          |        |                    |        |                      |   |

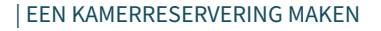

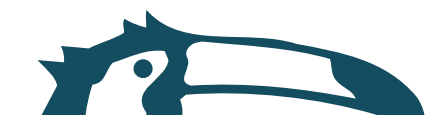

3. U krijgt nu de verschillende kamers te zien met de daarbij behorende tarieven. Ook kunt u meerdere kamers van hetzelfde kamertype boeken (tot 10 kamers, daarna betreft het een aanvraag en neemt het hotel contact met u op), ontbijt selecteren of verschillende kamertypes binnen één reservering boeken. U voegt deze toe aan uw reservering door op de oranje knop "toevoegen aan reservering te klikken. Na selectie van de kamers selecteert u de oranje knop "boeken" om naar de volgende stap in het boekingsproces te gaan.

|                                       | EXCLUSIEF 2                              | ZAKELIJK<br>valk loyal over val | K EXCLUSIEF MVO      |     |                 |
|---------------------------------------|------------------------------------------|---------------------------------|----------------------|-----|-----------------|
| UW GEGEVENS ~ RESERVERING             | EN Y BERICHTEN                           |                                 |                      |     | BOEKNU          |
| UW GEMAAKTE RE                        | SERVERINGEI                              | Ν                               |                      |     |                 |
| Hotel of reserveringsnummer<br>Zoeken | <ul> <li>✓ Van<br/>27-02-2020</li> </ul> | Tot<br>27-02-2022               | Categorie<br>Actueel | ^   | Z DEKEN         |
|                                       |                                          |                                 | Actueel              |     |                 |
|                                       |                                          |                                 | Historisch           |     | turn aflopend 👻 |
| Geen reserveringen gevonden           |                                          |                                 | Geannule             | erd |                 |
|                                       |                                          |                                 |                      |     |                 |
|                                       |                                          |                                 |                      |     |                 |
|                                       |                                          |                                 |                      | _   |                 |
|                                       | VALK E                                   | XCLUSIEF ZAKE                   | LIJK                 |     |                 |
|                                       |                                          |                                 |                      |     |                 |

4. U komt nu in het gedeelte van het boekingsproces waarbij de gastgegevens ingevuld dienen te worden. U heeft de mogelijkheid om voor uzelf te boeken of voor een ander. Wanneer u selecteert "ik ben zelf de gast" ziet u bij "contactpersoon" uw eigen gegevens ingevuld verschijnen zoals u deze bij de registratie heeft opgegeven. Indien er meerdere bedrijfsentiteiten onder de overeenkomst vallen kunt u bij "organisatie" de entiteit selecteren waar deze reservering op van toepassing is.

| roor me nord   |                                     |
|----------------|-------------------------------------|
| Ik ben zelf d  | e gast 📀 Ik boek voor iemand anders |
|                |                                     |
|                |                                     |
| Kies de aankon | sttijd                              |
| Kies de aankon | sttijd                              |

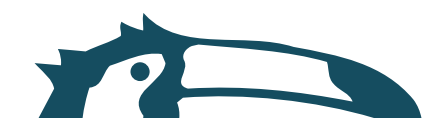

5. Wanneer u de optie "Ik boek voor een ander" selecteert dan heeft u twee verschillende mogelijkheden. U heeft de mogelijkheid om iemand uit uw adresboek te selecteren. U gebruikt hiervoor het dropdown menu.

| ✓ 1.BESCHIKBAARHEID 2.GASTEN 3.BETAALWIJZI                                                                                                    | e 4.0VERZICHT 5.BEDANKT                                                                                                    |
|----------------------------------------------------------------------------------------------------|----------------------------------------------------------------------------------------------------|
| GASTEN                                                                                                    |                                                                                                    |
| STANDAARD PLUS KAMER<br>Voor wie wordt de kamer geboekt?<br>( Ik ben zelf de gast W Ik boek voor iemand anders<br>Adressenboek<br>Doer gasten uit uw adretsboek te selecteren, kunnen zij na de definitieve boeking atte<br>reterante gegrvens per e-mail ontrangen.<br>Maak een selectie uit uw adretsboek of selecteer 'Niet uit adresboek'<br>Mutter, Julia | UW BOEKING BIJ HOTEL<br>AKERSLOOT / A9 ALKMAAR<br>© vrijdag 13 maart 2020 - zaterdag 14 maart<br>2020<br>J Inacht<br>È I volwassene<br>STANDAARD PLUS KAMER € 89,00<br>+ 1 x Ontbijt 15,50<br>Toeristenbelasting € 1,80 |
| Kies de aankomsttijd                                                                                                    | TOTAAL € 106,30                                                                                                    |
| Aankomst tussen 14:00 en 18:00 👻                                                                                                    | + KAMERS TOEVOEGEN OF AANPASSEN                                                                                                    |
| NTACTPERSOON<br>al Voomaam<br>Mevr Corporates                                                                                                    |                                                                                                    |

6. Wanneer u een boeking wilt maken voor een persoon die niet in uw adresboek staat, dan selecteert u het vinkje "niet uit adresboek." Er verschijnen vervolgens meerdere gastgegevens velden welke u dient in te vullen. Wilt u dat deze persoon voortaan in uw gastboek is terug te vinden, selecteer dan "aan adresboek toevoegen". Indien u boekt voor personen die met regelmaat bij ons verblijven, dan adviseren wij het vinkje "deze gast mag per email benaderd worden" te selecteren. Deze personen krijgen dan tevens de mogelijkheid om kamervoorkeuren aan te geven. Wanneer u uit bovenstaande opties gekozen heeft en de verwachte aankomst tijd heeft ingevuld kunt u naar de volgende stap in het boekingsproces gaan door op "volgende" te klikken.

| ✓ 1.BESCHIKBAAR                                                                   | HEID 2.GASTEN 3.BE                                                                                                    | TAALWIJZE | 4.OVERZICHT                                                 | 5.BEDANK       |
|-----------------------------------------------------------------------------------|----------------------------------------------------------------------------------------------------|-----------|-------------------------------------------------------------|----------------|
| . GASTEN                                                                          |                                                                                                    |           |                                                             |                |
| STANDAARD PLU<br>Voor wie wordt de kan                                            | S KAMFR<br>her geboekt?                                                                                               |           | UW BOEKING BIJ HOTEL<br>AKERSLOOT / A9 ALKMAA               | AR             |
| <ul> <li>Ik ben zelf de gast</li> <li>Persoon toevoegen</li> </ul>                | Ik boek voor iemand anders                                                                                            |           | <ul> <li>vrijdag 13 maart 2020 - zaterd<br/>2020</li> </ul> | iag 14 maart   |
| Titel View View View View View View View View                                     | Voornaam                                                                                                    |           | D 1 nacht<br>8 1 volwassene                                 |                |
| Tussenvoegsel(s)                                                                  | Achternaam                                                                                                    |           | STANDAARD PLUS KAMER<br>+1×0ntbijt                          | € 89,0<br>15,5 |
|                                                                                   |                                                                                                    |           | Toeristenbelasting                                          | 61,8           |
| E mailadres van de gas                                                            |                                                                                                    |           | TOTAAL                                                      | € 106,3        |
| <br>Dit e-mailadres wordt allee<br>enkele momenien voor de<br>boekingsbevestiging | en gebruikt voor het versturen van de verbijdsinformatie c<br>dag voor aankomst, naar dit e-mailadres storen wij geen | 90        | + KAMERS TOEVOEGEN OF A                                     | ANPASSEN       |
| Aan adresboek toev                                                                | oegen                                                                                                    |           |                                                             |                |
| <ul> <li>Niet uit adresboek</li> <li>Stuur deze gast een</li> </ul>               | uitnodiging voor deze reservering 😡                                                                                   |           |                                                             |                |

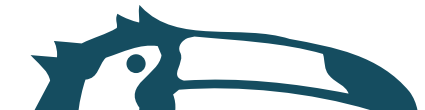

7. U komt nu in het gedeelte van het boekingsproces waar u de betaalwijze dient te selecteren. U heeft verschillende opties die u kunt selecteren. Daarnaast dient u een referentie en kostenplaats op te geven t.b.v uw eigen organisatie.

|                                       | DIBEDAINK                                                                                                    |  |
|---------------------------------------|----------------------------------------------------------------------------------------------------|--|
|                                       |                                                                                                    |  |
|                                       |                                                                                                    |  |
| UW BOEKING BIJ H<br>AKERSLOOT / A9 AI | OTEL<br>LKMAAR                                                                                                    |  |
| O vrijdag 13 maart 202                | 0 - zaterdag 14 maart                                                                                                    |  |
| 2020<br>シ 1 nacht                     |                                                                                                    |  |
| 음 1 volwassene                        |                                                                                                    |  |
| STANDAARD PLUS KA<br>+ 1 x Ontbijt    | MER € 89,00<br>15,50                                                                                                    |  |
| Toeristenbelasting                    | € 1,80                                                                                                    |  |
| TOTAAL                                | € 106,30                                                                                                    |  |
| + KAMERS TOEVOEG                      | + KAMERS TOEVOEGEN OF AANPASSEN                                                                                                    |  |
|                                       |                                                                                                    |  |
|                                       | UW BOEKING BIJ H<br>AKERSLOOT / A9 AI<br>0 vrijdag 13 maart 202<br>2020<br>J 1 nacht<br>3 1 volwassene<br>STANDAARD PLUS KA<br>+1 x Ontbijt<br>Toeristenbelasting<br>TOTAAL<br>+ KAMERS TOEVOEG |  |

8. Vervolgens selecteert u weer "volgende" en komt u in de "overzichtsstap" welke de laatste stap is voordat de boeking definitief wordt. In deze stap kunt u ter controle nogmaals uw te boeken reservering nalopen. Daarnaast kunt u nog een opmerking achterlaten welke bij de receptie van het te boeken hotel zal binnenkomen. Als laatste optie heeft u de mogelijkheid de taal te selecteren waarin u de boekingsbevestiging wilt ontvangen.

| Valk Valk           | EXCLUSIEF Z                 | AKELIJK         |                                           |                 |   |
|---------------------|-----------------------------|-----------------|-------------------------------------------|-----------------|---|
| ✓ 1.BESCHIKBAARHEID | ✓ 2.GASTEN                  | ✓ 3.BETAALWIJZE | 4.OVERZICHT                               | 5.BEDANKT       |   |
| OVERZICHT           |                             |                 |                                           |                 |   |
| CONTACTGEGEVENS     |                             | U               | W BOEKING BIJ HOT                         | EL UTRECHT      |   |
| Bedrijfsnaam Valk D | gital                       |                 |                                           |                 |   |
| Naam Dhr. Ti        | omas Meijer                 | Q               | zondag 29 september 20.<br>september 2019 | 19 - maandag 30 |   |
| E-mailadres thoma   | s@valkdigital.nl            | D               | 1 nacht                                   |                 |   |
|                     |                             | 8               | 1 volwassene                              |                 | ~ |
| ADRESGEGEVENS       |                             | C               | OMFORT KAMER                              | € 105,75        |   |
| Straat Winthe       | ntlaan 4 -6                 |                 |                                           |                 |   |
| Postcode 3526K      | 1                           | То              | eristenbelasting                          | € 5,82          |   |
| Land Neder          | and                         |                 |                                           |                 |   |
|                     |                             | T               | OTAAL                                     | € 111,57        |   |
| KAMER DETAILS       |                             |                 |                                           |                 |   |
| Kame                | Comfort Kamer               | +               | · KAMERS I OEVOEGEN (                     | DF AANPASSEN    |   |
| Inches              | kdatum 29 september 2019    |                 |                                           |                 |   |
| Incher              | ktijd Vanaf 15:00; uiterlij | k 18:00 uur     |                                           |                 |   |
| Check               | out 30 september 2019       | en              |                                           |                 |   |
| datun               |                             |                 |                                           |                 |   |

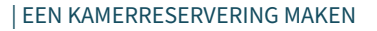

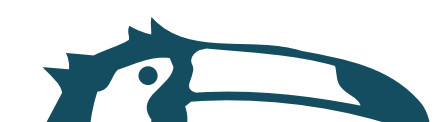

#### Een zaalreservering maken

Voor het maken van een zaalreservering dient u gebruik te maken van de boekingsmodule. Let wel op dat u al ingelogd bent met uw account zodat u gebruik kunt maken van de zalen portal. Na het inloggen gaat u naar corporates → zaalaanvragen → direct uw zaalaanvragen. Hiermee komt u in de boekingsmodule voor zaalaanvragen.

1. Ga naar valkexclusiefzakelijk.nl  $\rightarrow$  corporates  $\rightarrow$  zaalaanvragen  $\rightarrow$  direct uw zaal aanvragen.

2. Kies het hotel van uw keuze of die waarmee u een zakelijke overeenkomst heeft.

3. Vul de volgende velden in: aantal personen, arrangement, datum en aanvangstijd, referentie en kostenplaats en de door u gewenste zaalopstelling.

| 1.ZALEN                                                                 | 2.KAMERS                                                            | 3.CONTACTGEGEVENS                           | 4.0VERZICHT | 5.BED |
|-------------------------------------------------------------------------|---------------------------------------------------------------------|---------------------------------------------|-------------|-------|
| ZAAL AANVRA                                                             | GEN                                                                 |                                             |             |       |
| AANVRAAG ALS OP<br>Hiermee kunt u de zaalr<br>wordt pas definitief na u | ΠΕ<br>eserveringen als optie aanvr<br>w bevestiging (zie reserverir | agen. De reservering<br>agen in uw account) |             |       |
| 13-03-2020,08:0                                                         | D                                                                   | Verbergen 🔺                                 |             |       |
|                                                                         |                                                                     |                                             |             |       |
| Hotel                                                                   |                                                                     |                                             |             |       |
| Kles een notel                                                          |                                                                     | × I                                         |             |       |
| Datum<br>vr 13 mrt 2020                                                 | Aanvang                                                             | Ű,                                          |             |       |
|                                                                         |                                                                     |                                             |             |       |
| 8                                                                       |                                                                     |                                             |             |       |
| Arrangement                                                             |                                                                     |                                             |             |       |
|                                                                         |                                                                     | ~                                           |             |       |
| Referentie                                                              | Kostenplaat                                                         | s                                           |             |       |
|                                                                         |                                                                     |                                             |             |       |
| Zaalopstelling                                                          |                                                                     |                                             |             |       |
| Anders                                                                  | Boardroom                                                           | Cabaret                                     |             |       |
| ?                                                                       |                                                                     |                                             |             |       |
|                                                                         |                                                                     |                                             |             |       |
| Carre                                                                   | Cirkel                                                              | Examen                                      |             |       |
|                                                                         | ਼                                                                   |                                             |             |       |
|                                                                         |                                                                     |                                             |             |       |
|                                                                         | Theater                                                             | illi                                        |             |       |
|                                                                         |                                                                     |                                             |             |       |

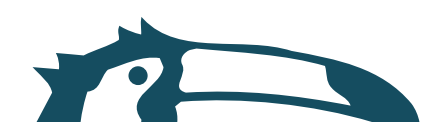

4. . Indien u nog een zaalaanvraag wilt doen selecteert u "voeg herhaling toe" en herhaalt u de procedure. Het is zowel mogelijk om op dezelfde dag meerdere zalen te boeken als dezelfde vergadering op meerdere dagen. Dit kan ook voor verschillende Valk Exclusief hotels door bovenaan in het vak een ander hotel te selecteren. Vervolgens selecteert u volgende.

5. U komt nu in het scherm waarin u optioneel kunt aangeven of u nog kamerreserveringen wenst toe te voegen. Indien u wenst kunt u in één keer meerdere kamers van hetzelfde kamertype toevoegen. Dit doet u door bij aantal kamers het gewenste aantal kamers in te vullen. Wenst u nog andere kamers toe te voegen dan doet u dit door "voeg kamer toe" te selecteren. Dit kan ook voor verschillende hotel locaties door op de knop "voeg kamer toe" te klikken en hier een ander hotel te selecteren.

|                          | *                             | 3.CONTACTGEGEVENS                          |                                                                             |
|--------------------------|-------------------------------|--------------------------------------------|-----------------------------------------------------------------------------|
| KAMERS BIJBO             |                               | ZONDER KAMERS >                            |                                                                             |
| Op deze pagina kunt u he | et aantal kamers per vergader | dag selecteren.                            | =                                                                           |
| 31-03-2020 TOT 0         | 1-04-2020                     | Verbergen A                                |                                                                             |
| Datum                    | Vertrek                       |                                            | . for general and                                                           |
| 31-03-2020               | ♥ 01-04-2020                  | <b>*</b>                                   |                                                                             |
| aantal kamers            | Kamertype<br>Standaard plus   | kamer V HOTEL AK                           | LAAG BIJ<br>ERSLOOT / A9 ALKMAAR                                            |
| Kamer verwijderen        |                               | ZALEN                                      |                                                                             |
| VOEG KAMER TOE           |                               | VOLGENDE<br>VOLGENDE<br>VOLGENDE<br>KAMERS | xril 2020<br>ien<br>g 08:00 uur<br>ment details ❤<br>con € 25<br>ZAAL € 204 |
|                          |                               | i lxStano<br>⊞ di31mr<br>∂ 1nacht          | iaard plus kamer<br>t 2020 - wo 1 apr 2020                                  |
|                          |                               | Prijs per kam                              | er €81                                                                      |
|                          |                               | Prijs per kam<br>SUBTOTAAL                 | er €81.<br>KAMER €81.                                                       |
|                          |                               | Prijs per kam<br>SUBTOTAAL<br>SUBTOTAAL    | er €8<br>KAMER €81<br>ZALEN €204                                            |

6. Vervolgens selecteert u weer "volgende" en komt u in de "overzichtsstap" welke de laatste stap is voordat de boeking definitief wordt. In deze stap kunt u ter controle nogmaals uw te boeken reservering nalopen. Daarnaast kunt u nog een opmerking achterlaten welke bij de receptie van het te boeken hotel zal binnenkomen. Als laatste optie heeft u de mogelijkheid de taal te selecteren waarin u de boekingsbevestiging wilt ontvangen.

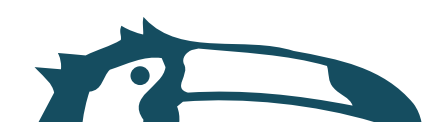

## Een tafelreservering maken

Alle Valk Exclusief hotels bieden de mogelijkheid om met gezelschappen van elke omvang tijdens of na uw werkdag te komen lunchen of dineren. Voor het maken van een restaurantreservering kunt u de volgende stappen volgen:

- 1. Log eerst in met uw account op www.valkexclusiefzakelijk.nl
- 2. Ga vervolgens naar corporates → tafelreserveren
- 3. Selecteer vervolgens de restaurant activiteit van uw keuze
- 4. Na selectie komt u in de boekingsmodule.

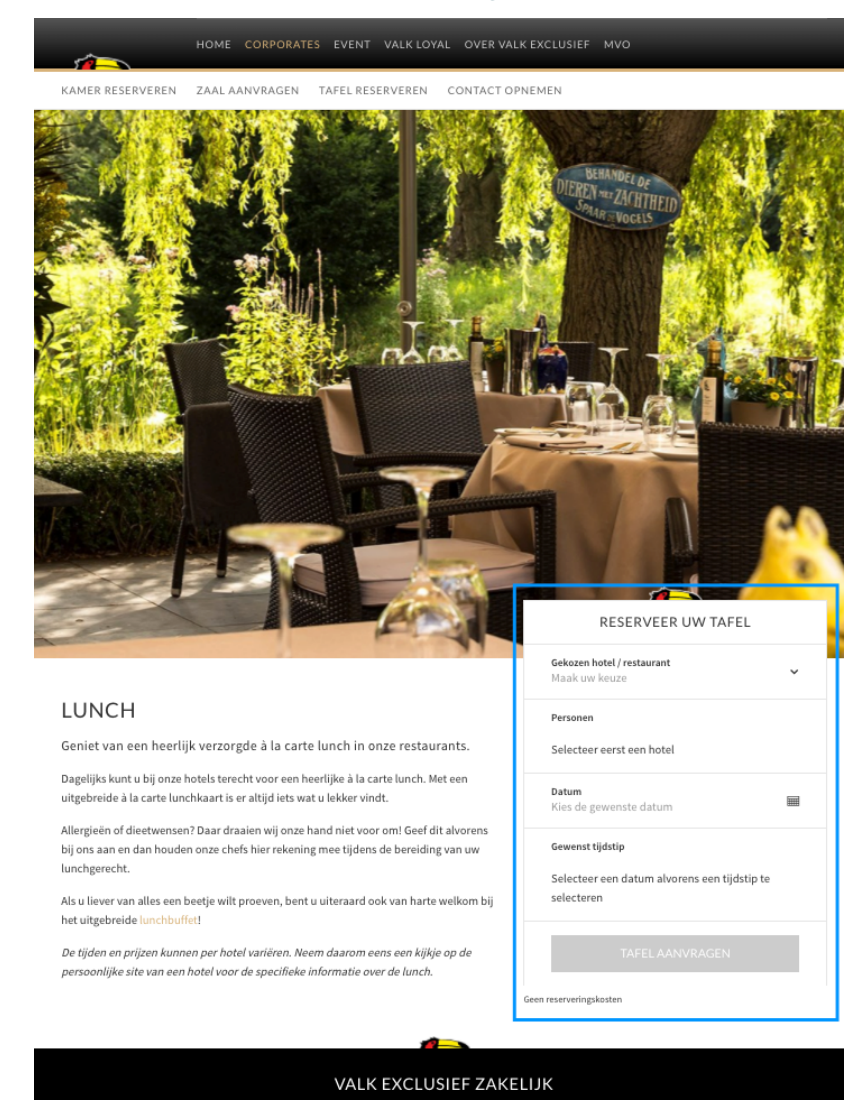

| EEN TAFELRESERVERING MAKEN

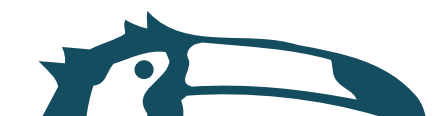

#### Valk Exclusief Zakelijk

Winthontlaan 4 526KV Utrecht

www.valkexclusiefzakelijk.nl corporates@valkexclusiefzakelijk.nl 088-4568227

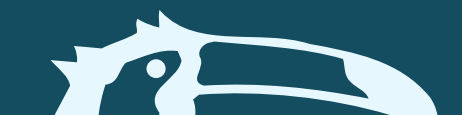